## Welcome to our Short Lessons on finding a Background Image for your website.

## Lesson 1. Finding a Background Image for your Website.

A background image is generally a pattern as you only see it between the content areas, Google offers a large variety of free Background Images that are Royalty Free giving you permission to use them for your website.

| Step 1.                                                                        | Run your Browser and go to the Google website.                                                                 |        |        |      |          |        |              |  |   |
|--------------------------------------------------------------------------------|----------------------------------------------------------------------------------------------------|--------|--------|------|----------|--------|--------------|--|---|
| Step 2.                                                                        | Perform a search eg. Free Background Images for Website Purple<br>or Free Background Images for Website Hearts |        |        |      |          |        |              |  |   |
| <b>Step 3.</b> Switch to the Image Search. <i>(Click on the Images Option)</i> |                                                                                                    |        |        |      |          |        |              |  |   |
| Google Free Background Images for Website Hearts                               |                                                                                                    |        |        |      |          |        |              |  | ۹ |
|                                                                                | Web                                                                                                    | Images | Videos | News | Shopping | More * | Search tools |  |   |

As you point to each image you will see a size eg. 1200x560, it is wise to select a pattern that will match neatly together once you place a few of them side by side. It is difficult to place one large image as the background because you will lose the clarity of the image.

**Step 4.** Find an Image that you like then Save the image into your folder.

## SAVE PICTURE

- a. Right-click on the Image
- \* A menu will appear relating to the image
- b. Click on Save Picture As
- c. Select your Folder
- d. Click on the Save button

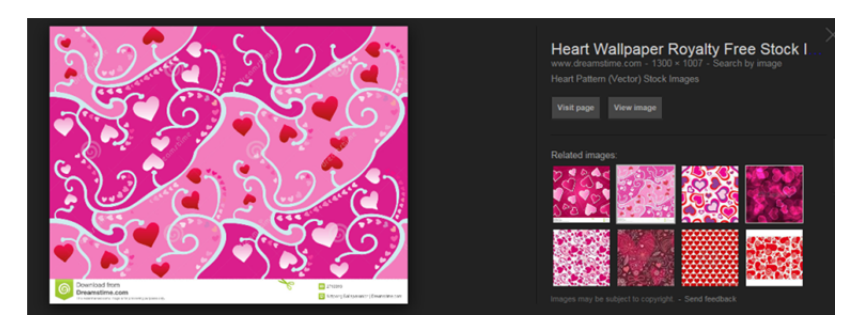

Save picture as...

From here it is wise to complete the next lesson: Create a Header / Banner / Logo / Image

**Congratulations**! You have just obtained a background image (jpg file) for your website.

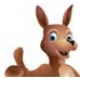